# Création d'un compte dans le Système de sélection d'écoles pour les candidats hors District

### <u>Sommaire</u>

| Introduction                                               |   |
|------------------------------------------------------------|---|
| Création d'un compte dans le Système de sélection d'écoles | 2 |
| Création d'un compte par e-mail                            | 2 |
| Créer un compte en utilisant votre numéro de téléphone     | 5 |
| Renseignement des détails du compte                        | 6 |
| Ajout d'élèves hors District à votre compte                | 8 |
| Étapes suivantes                                           | 9 |

### Introduction

Les élèves et les parents/tuteurs qui souhaitent participer au Processus de sélection d'écoles du School District of Philadelphia utiliseront un système en ligne pour soumettre leurs candidatures.

Les parents/tuteurs qui <u>n'ont aucun élève actuellement inscrit dans une école</u> <u>du School District of Philadelphia</u> doivent créer un compte afin d'accéder au système de candidature en ligne.

Les parents/tuteurs qui<u>ont un ou plusieurs élèves actuellement inscrits dans une école du School District of Philadelphia</u>doivent se connecter ausystèmede candidature dans leur compte du Portail des parents du School District of Philadelphia. Veuillez vous référerà <u>cetteressource</u> si vous êtes parent/tuteur d'un élève inscrit dans le School District of Philadelphia.

Pour en savoir plus sur les réglementations, les procédures et les conditions d'admissibilité du Processus de sélection d'écoles du School District of Philadelphia, veuillez vous rendre sur<u>https://www.philasd.org/findvourfit</u>.

Après avoir créé votre compte, suivez les instructions de <u>l'application du Système de</u> <u>sélection d'écoles pour connaître les étapes pour les candidats hors District</u> afin de créer et soumettre votre candidature.

# Création d'un compte dans le Système de sélection d'écoles

Les parents/tuteurs d'élèves hors District ont deux options lorsqu'il s'agit de créer un compte de candidature dans le Système de sélection d'écoles. Ils peuvent créer un compte en utilisant leur <u>adresse e-mail</u>ou en utilisant leur numéro de téléphone. Des conseils pour les deux options sont donnés ci-dessous.

#### Création d'un compte par e-mail

- Rendez-vous sur le site Web de sélection d'écoles (<u>https://www.philasd.org/findyourfit</u>) pour accéder au système de candidature.
- 2. L'écran de connexion Parent/tuteur se chargera. Pour créer un compte, cliquez sur *S'inscrire*.

| Makes enrollment easier<br>with A AVELA |                            |
|-----------------------------------------|----------------------------|
| Email                                   | Log in with phone          |
| E.g. example@                           | email.com                  |
| Password                                | Forgot password?           |
| Password                                |                            |
|                                         | Log In                     |
| Don't ha                                | ive an account?<br>Sign Up |

3. Entrez votre adresse e-mail et créez votre mot de passe. Ensuite, cliquez sur S'inscrire.

| Μ           | Avela                    |
|-------------|--------------------------|
| Email       | Sign up with phone       |
| E.g. exa    | ample@email.com          |
| Create pass | sword<br>ord             |
|             | Sign Up                  |
| ,           | Already have an account? |

4. Consultez votre boîte de réception et recherchez un e-mail contenant un lien de vérification. Cliquez sur le lien contenu dans l'e-mail pour vérifier votre compte.

| Check your email                                                      |
|-----------------------------------------------------------------------|
| We sent a verification link to                                        |
| @gmail.com                                                            |
| . If you don't see it in a few minutes, check spam and other folders. |
| Resend                                                                |
| Not you?<br>Log in with a different account                           |

5. Après avoir vérifié votre compte avec le lien envoyé par e-mail, cliquez sur Se connecter.

| Well done                                           |
|-----------------------------------------------------|
| Your email has been verified, you<br>can now log in |
| Log in                                              |
|                                                     |
| Not you?                                            |
| Log in with a different account                     |

6. Entrez votre adresse e-mail et votre mot de passe pour vous connecter à votre dossier de candidature dans le Système de sélection d'écoles. Ensuite, cliquez sur *Connexion*.

| Makes er<br>with | nrollment easier  |
|------------------|-------------------|
| Email            | Log in with phone |
| E.g. example@    | email.com         |
| Password         | Forgot password?  |
| Password         |                   |
|                  | Log In            |
| Don't ha         | ive an account?   |
| S                | Sign Up           |
|                  |                   |

#### Créer un compte en utilisant votre numéro de téléphone

1. Cliquez sur **Connexion avec le téléphone**.

| Makes e<br>with | nrollment easier  |
|-----------------|-------------------|
| Email           | Log in with phone |
| E.g. example@   | email.com         |
| Password        | Forgot password?  |
| Password        |                   |
|                 | Log In            |

2. Entrez votre numéro de téléphone, puis cliquez sur *Envoyer le code*.

| Ма           | Messchool district of<br>PHILADELPHIA<br>kes enrollment easier<br>with A AVELA |
|--------------|--------------------------------------------------------------------------------|
| Phone        | Log in with email                                                              |
|              |                                                                                |
|              | Send Code                                                                      |
| By signing u | up, you agree to receive periodic<br>SMS with updates                          |

3. Un code à six chiffres sera envoyé sur votre téléphone par SMS. Entrez le code et cliquez *sur Connexion*.

| Ma              | THE SCHOOL DISTRICT OF<br>PHILADELPHIA Kes enrollment easier with ▲ AVELA |
|-----------------|---------------------------------------------------------------------------|
| ← An S<br>+1 (2 | MS with a code was sent to<br>215) 605-9335                               |
| Code            | Resend Code                                                               |
| 6 digit co      | de                                                                        |
|                 |                                                                           |
|                 |                                                                           |

#### Renseignement des détails du compte

1. Entrez le *prénom* et le *nom du parent/tuteur*. Le deuxième prénom du parent/tuteur est facultatif. Ensuite, cliquez sur **Suivant**.

|      | · ALA.                              |
|------|-------------------------------------|
|      | Welcome                             |
| Te   | ell us a bit more about yourself    |
| Par  | ent/Guardian first name             |
| ٦    | est                                 |
| Par  | ent/Guardian middle name (Optional) |
| E    | .g.: Dan                            |
| Pare | ent/Guardian last name              |
| F    | Parent/Guardian                     |
|      | Next                                |

2. La section suivante demande aux parents/tuteurs de renseigner l'adresse. Cette adresse doit être l'adresse principale de l'élève. Cliquez sur *Ajouter une nouvelle adresse*.

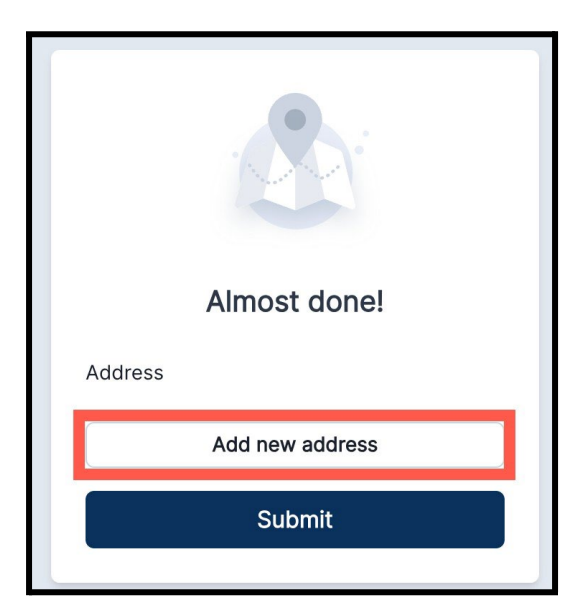

3. Entrez les informations concernant votre adresse. Cliquez sur *Enregistrer l'adresse*.

| AI                         | most done!       |
|----------------------------|------------------|
| ddress                     |                  |
| Street addres              | SS *             |
| 424                        | Ave              |
| Apartment, s<br>(Optional) | uite, or floor # |
| City *                     |                  |
| Philadelp                  | hia              |
| State *                    | Zip code *       |
| PA '                       | 19111            |
|                            | Save address     |
|                            | Submit           |

4. L'adresse apparaîtra. Après avoir ajouté votre/vos adresse(s), cliquez sur *Soumettre*.

| Almost done!           |
|------------------------|
| Address                |
| • 42 Ave               |
| Philadelphia, PA 19111 |
| Add new address        |
| Submit                 |

#### Ajout d'élèves hors District à votre compte

1. Cliquez sur *+ Ajouter un élève* pour ajouter un élève qui ne fréquente pas actuellement une école du School District of Philadelphia à votre compte.

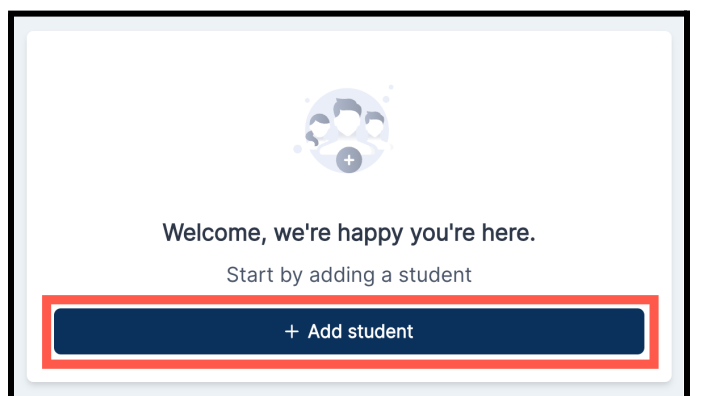

 Saisissez le prénom, le deuxième prénom, le nom et la date de naissance de votre élève. Sélectionnez l'adresse de l'élève parmi les options ajoutées lors de la création du compte au sein du Système de sélection d'écoles. Ensuite, cliquez sur *Ajouter un élève*.

| 9                                                                                            |  |
|----------------------------------------------------------------------------------------------|--|
| First name                                                                                   |  |
| E.g.: Alex                                                                                   |  |
| Middle name (Optional)                                                                       |  |
| E.g.: Dan                                                                                    |  |
| Last name                                                                                    |  |
| E.g.: Doe                                                                                    |  |
| Date of birth                                                                                |  |
| mm/dd/yyyy                                                                                   |  |
| Birth date can't be changed after adding a student. Some grades may have birth date cutoffs. |  |
| 4 Ave<br>Philadelphia, PA 19111                                                              |  |
| Add new address                                                                              |  |
| Add student                                                                                  |  |

- 3. Après avoir ajouté les informations de votre élève, vous pouvez :
  - a. Ouvrir un dossier de candidature pour cet élève en cliquant sur *Débuter le formulaire*, OU
  - b. Continuer à ajouter des élèves supplémentaires qui ne sont pas actuellement inscrits dans une école du School District of Philadelphia en cliquant sur + Ajouter un autre élève.
    - i. Si vous ajoutez un autre élève, répétez l'étape 2 pour communiquer les informations de cet élève.
    - ii. Lorsque vous avez fini d'ajouter des élèves à votre compte, cliquez sur *Débuter le formulaire*.

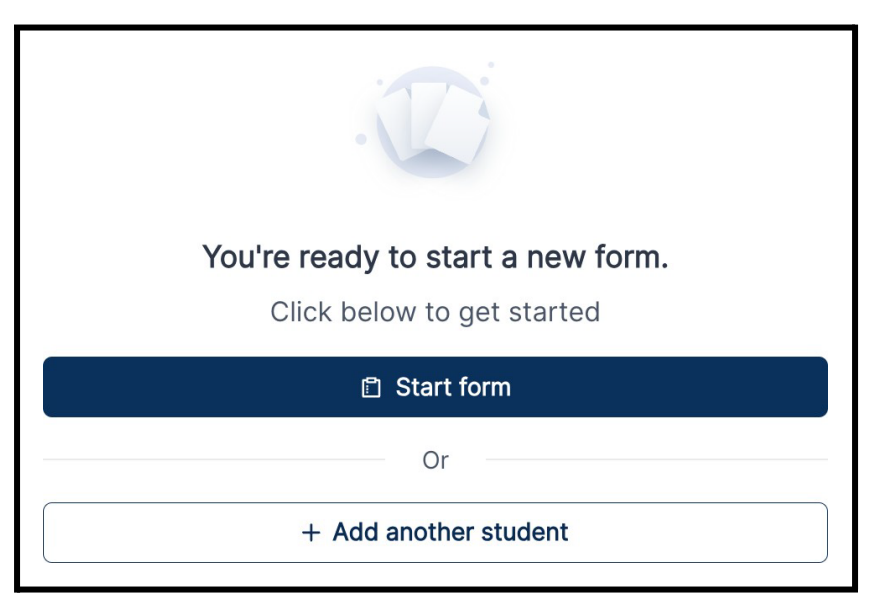

# <u>Étapes suivantes</u>

Veuillez vous référer à l'étape <u>Création et soumission d'un dossier de candidature pour les</u> <u>élèves hors District</u> du guide du Processus de sélection d'écoles 2024-2025 afin d'obtenir des conseils détaillés sur la façon de remplir et de soumettre une candidature.

Des informations supplémentaires concernant le Processus de sélection d'écoles figurent sur le site Web de sélection d'écoles : <u>https://www.philasd.org/findyourfit</u>.